\*\*To originate an encrypted email transmission you <u>must</u> use your official @etsu.edu email address. External email and Goldmail accounts are <u>not</u> equipped with encryption service and cannot be used to transmit or receive protected health information as they are not hosted by ETSU or covered under ETSU compliance contracts. For these same reasons your official @etsu.edu account should <u>not</u> be forwarded to external email or Goldmail account.

\*\*The rules below apply for communications of protected health information by and between members of the healthcare team. Separate rules apply for communication with patients (i.e., patients receive *un*encrypted email <u>after</u> they sign a consent form).

## ALL EMAIL COMMUNICATIONS BY AND BETWEEN THE HEALTHCARE TEAM THAT CONTAIN PROTECTED HEALTH INFORMATION <u>MUST</u> BE ENCRYPTED.

### How do I encrypt email?

#### Internal Email Communications (@etsu.edu to @etsu.edu):

- 1. Simply type the word encrypt anywhere in the subject line to encrypt the contents of the message and the message attachments
- 2. Do *not* include protected health information in the subject line as the subject line itself is *not* secure

Encrypted messages sent internally will show up in the ETSU inbox and look completely normal—no actions have to be taken to decrypt/read the message

When the recipient takes subsequent action with an encrypted email (e.g. replies or forwards it) the subsequent emails will remain encrypted so long as the trigger word—encrypt—remains in the subject line

#### External Email Communications (etsu.edu to external address)

- 1. Simply type the word encrypt anywhere in the subject line to encrypt the contents of the message and the message attachments
- Do not include protected health information in the subject line as the subject line itself is not secure

Encrypted messages sent from an etsu.edu address to an external address will show up in the recipient's mailbox and require extra steps—recipient will have to follow instructions to access contents of the encrypted message within a secure portal session

When the recipient takes subsequent action with an encrypted email (e.g. replies or forwards it) the subsequent emails will remain encrypted so long as all actions are taken within the secure portal session

#### Example:

An etsu.edu user sends an encrypted email to an external MSHA email address by typing the word encrypt in the subject line. The MSHA recipient will receive an email that says: "You've received an encrypted message from <u>username@etsu.edu</u>." To actually read the content of the message the MSHA recipient has to click a link and verify they are who they say they are by entering a code that Microsoft auto generates for them. The actual message content then opens inside a secure portal session. Actions taken by the MSHA recipient inside the secure portal will remain encrypted.

# Summary of Email Rules

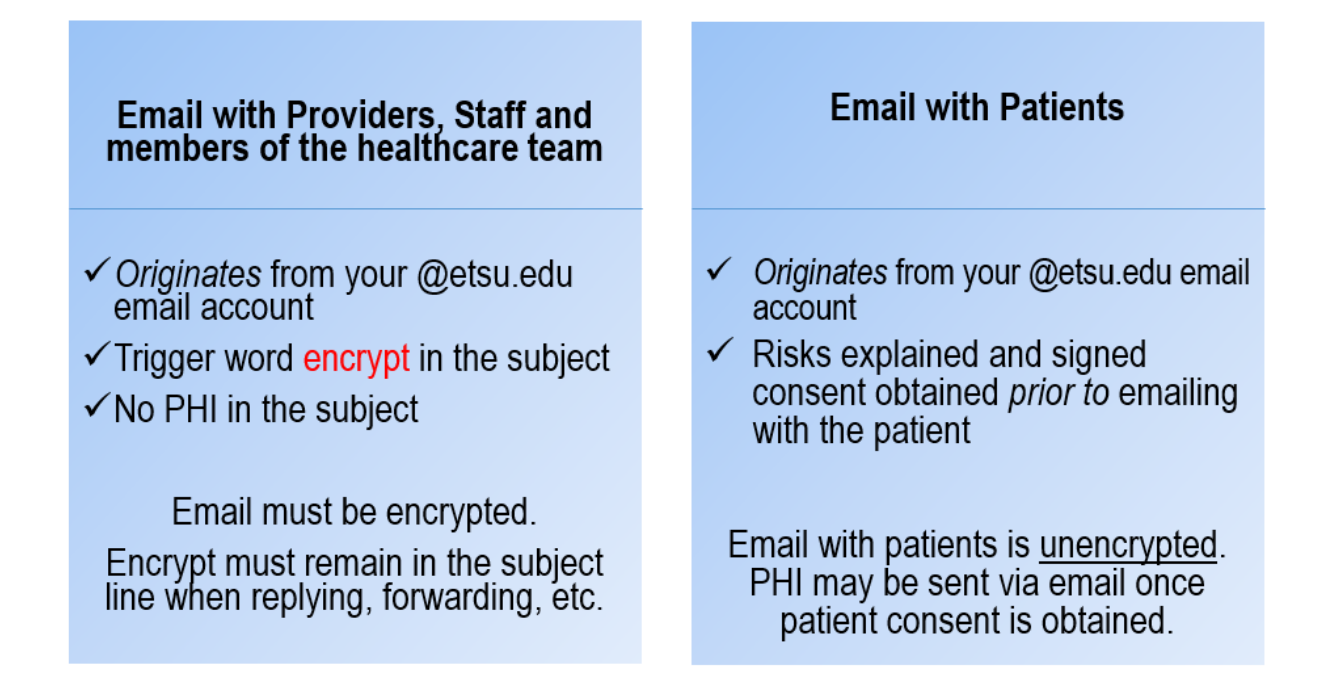

| FILE MESSA        | GE INSERT OPTIONS FORM                                                                   | AT TEXT REVIEW                                                                                       |
|-------------------|------------------------------------------------------------------------------------------|----------------------------------------------------------------------------------------------------|
| Paste             | Arial Narro       12       A       A         B       I       U       ab/       A       = | = - =                                                                                                |
| Clipboard         | تي Basic Text                                                                            | This email satisfies the                                                                             |
| To           Send | Lindsay Daniel                                                                           | <ul> <li>HIPAA email requirements!</li> <li>✓ Email originates from<br/>@etsu.edu address</li> </ul> |
| Subject           | Schedule Updates Encrypt                                                                 | <ul> <li>✓ Trigger word encrypt in<br/>the Subject Line</li> <li>✓ No PHI in Subject Line</li> </ul> |

Patient John Smith, DOB 04-11-1992 cancelled his afternoon appointment. I scheduled Patient Andrea Roberts, DOB 01-19-1986 in his place.